### РУКОВОДСТВО ПО БЫСТРОЙ УСТАНОВКЕ

DPH-400S/SE

VERSION 1.00

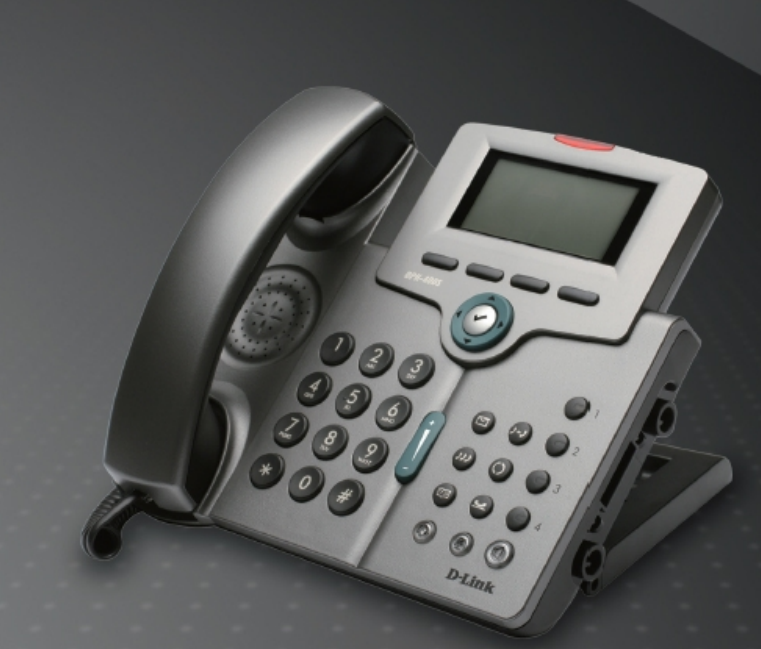

# **D-Link**

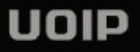

### Системные требования

- Сеть Ethernet 10/100 Мбит/с
- Internet Explorer<sup>™</sup> 6.0 или Mozilla Firefox<sup>™</sup> 1.0 и выше

### Комплект поставки

- IP-телефон D-Link DPH-400SE (с PoE) или DPH-400S (без поддержки PoE)
- Телефонная трубка
- Шнур телефонной трубки
- СО-диск
- Руководство по быстрой установке
- Адаптер питания (выходная мощность: 5В/2А, входная мощность:100~240В переменного тока)
- Кабель Ethernet 5 категории
- Комплект винтов для настенного монтажа
- Гарантийный талон D-Link

Если что-либо из перечисленного отсутствует, пожалуйста, обратитесь к поставщику.

©2007 D-Link Systems, Inc. Все права защищены. Торговые марки или зарегистрированные торговые марки являются собственностью их владельцев. Программное обеспечение и спецификации могут изменяться без уведомления.

### Обзор устройства

Телефонный аппарат DPH-400S позволяет совершать звонки, используя сеть Интернет или корпоративную сеть вместо традиционной телефонной сети общего пользования (ТфОП). Телефон может совершать VoIPзвонки и передавать данные между пользователями сети. Серия телефонов DPH-400S включает модели: DPH-400SE (с PoE), DPH-400S (без PoE) и DPH-400EDM (модуль расширения клавиш).

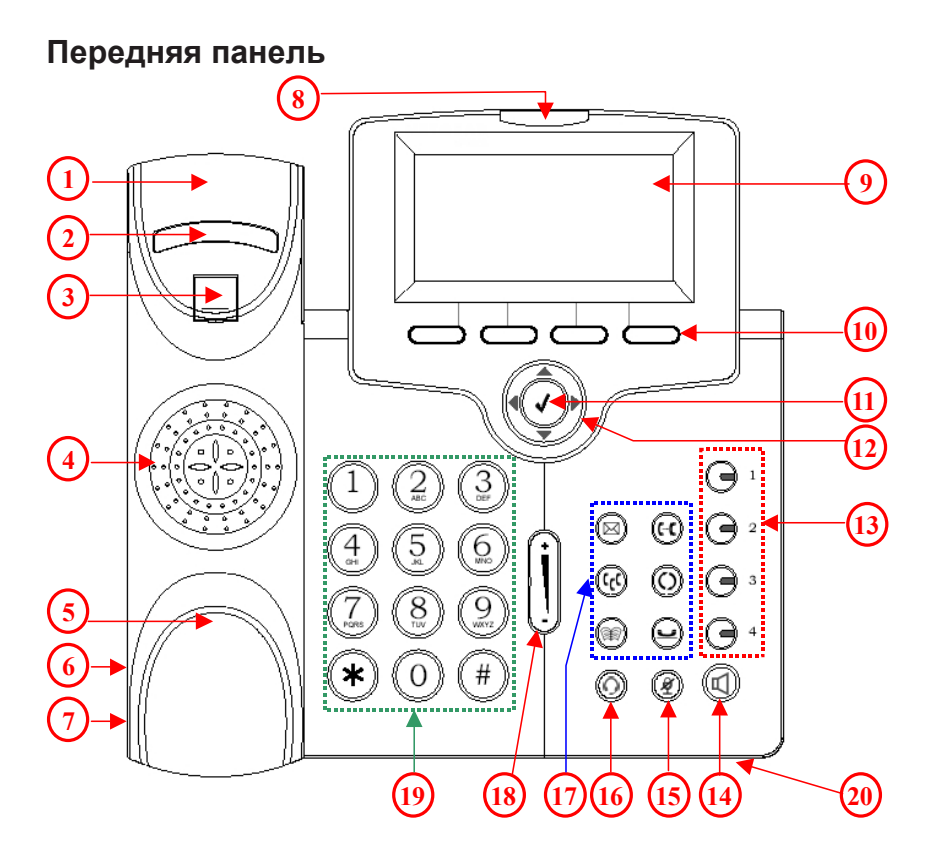

| N<br>o | Наименование                      | Описание функции                                                                                                    |
|--------|-----------------------------------|----------------------------------------------------------------------------------------------------|
| 0      | Базовое устройство                | ІР-телефон                                                                                                    |
| 1      | Рычаг для<br>телефонной трубки    | Для размещения телефонной трубки<br>(верхний конец - динамик)                                                                                          |
| 2      | Рычажный<br>переключатель         | Для снятия и повешения<br>телефонной трубки                                                                                                    |
| 3      | Фиксатор                          | Фиксирует телефонную трубку от падения, при установке телефона на уровне 60° или на стене.                                                             |
| 4      | Динамик                           | Для звонка и общения в режиме<br>громкой связи                                                                                                    |
| 5      | Нижний кредл                      | Для размещения телефонной трубки<br>(приемник – нижний конец)                                                                                          |
| 6      | Разъем для<br>телефонной трубки   | Разъем RJ-9 расположен с левой<br>стороны IP-телефона                                                                                                  |
| 7      | Разъем для<br>проводной гарнитуры | Разъем RJ-9 с диаметром 2.5мм<br>расположен с левой стороны<br>телефона                                                                                |
| 8      | Индикатор сообщения               | Красный индикатор указывает на ожидание сообщения.                                                                                                    |
| 9      | Графический дисплей               | Экран для отображение настроек,<br>номера телефона, статусе звонка и<br>так далее. Он поддерживает<br>разрешение 128 х 64 пикселей.                    |
| 10     | Функциональные<br>клавиши         | Клавиши используются для выбора<br>пунктов меню или управления.<br>Каждая функциональная клавиша<br>зависит от соответствующего<br>контента на экране. |
| 11     | Клавиша ОК [√]                    | Обычно используется для<br>подтверждения настройки или<br>набора телефонного номера                                                                    |
| 12     | Навигационные<br>клавиши          | Сюда входят 4 клавиши со<br>стрелками 4 • • • •, используемые<br>для навигации по пунктам на экране.                                                   |

| 13 | Цифровые<br>клавиши 1,2,3,4 | Эти клавиши могут использоваться<br>для выбора линий или<br>программируемых функций. Зеленый<br>индикатор, соответствующий каждой<br>клавише, указывает на статус<br>линии/вызова. |  |
|----|-----------------------------|----------------------------------------------------------------------------------------------------|--|
| 14 | Клавиша SPKR                | Клавиша SPKR используется для<br>активации/деактивации режима<br>громкой связи. Зеленый индикатор<br>указывает на то, что телефон<br>работает в режиме громкой связи.              |  |
| 15 | Клавиша MUTE                | Клавиша MUTE используется для<br>активации/деактивации передачи<br>голоса из этого IP-телефона.<br>Красный индикатор указывает на то,<br>что данная функция включена.              |  |
| 16 | Клавиша<br>гарнитуры        | Клавиша гарнитуры используется<br>для активации/деактивации<br>проводной гарнитуры. Зеленый<br>индикатор указывает на включение<br>данной функции.                                 |  |
|    | (C)<br>Клавиша XFR          | Для переадресации вызова на<br>другой IP-телефон.                                                                                                    |  |
| 17 | O Клавиша REDIAL            | Для автоматического набора последнего набранного номера.                                                                                                    |  |
|    | E Клавиша HOLD              | Удержание текущего звонка и<br>получение нового вызова.<br>Повторное нажатие отключает<br>функцию удержания.                                                                       |  |
|    | 🖾 Клавиша MSG               | Доступ к голосовым сообщениям для поиска сообщения                                                                                                    |  |
|    | 🥡 Клавиша CONF              | Объединение нескольких текущих<br>телефонных соединений в<br>конференцию.                                                                                                    |  |

|    | Адресная книга                          | Для входа в телефонную книгу для<br>совершения вызовов или<br>редактирования. При нажатии на<br>кнопку на экране появится<br>телефонная книга.                                          |
|----|-----------------------------------------|----------------------------------------------------------------------------------------------------|
| 18 | (+)<br>Клавиша регулировки<br>громкости | Используется для регулировки<br>громкости: при бездействии<br>телефона регулируется громкость<br>звонка. При общении регулируется<br>громкость телефонной<br>трубки/динамика/гарнитуры. |
| 19 | 1 2 3<br>4 5 6<br>7 8 9<br>* 0 #        | <b>[1], [2]…[9], [*], [0], [#]:</b> Цифровая<br>клавиатура для набора номеров                                                                                                    |
| 20 | Отверстие микрофона                     | Маленькое отверстие для режима<br>громкой связи расположено на<br>передней панели IP-микрофона.                                                                                         |

#### Обзор боковой панели

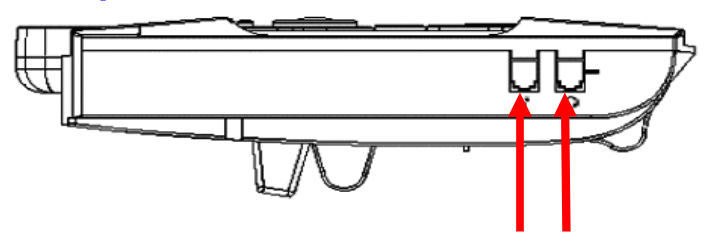

Разъем для Разъем для телефонной трубки гарнитуры

### Задняя панель

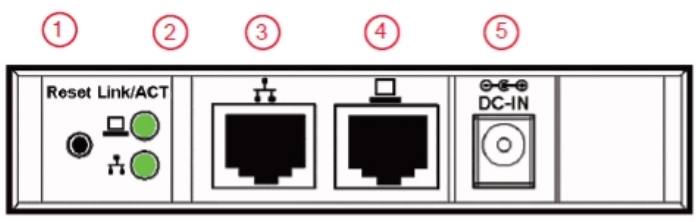

### Порты и индикаторы

| No | Наименова     | Описание функции порта                       |
|----|---------------|----------------------------------------------|
|    | ние           |                                              |
| 1  | Кнопка Reset  | Восстанавливает параметры настройки,         |
|    |               | заданные по умолчанию                        |
| 2  | Link/Activity | Отображает статус соединения на портах WAN   |
|    |               | иLAN                                         |
| 3  | Порт WAN      | Порт Ethernet 100/10 Мбит/с с разъемом RJ-45 |
|    |               | для подключения к IP сети                    |
| 4  | Порт LAN      | Порт Ethernet 100/10 Мбит/с с разъемом RJ-45 |
|    |               | для подключения компьютера или ноутбука      |
| 5  | Разъем        | Если требуется источник питания, то,         |
|    | питания       | пожалуйста, используйте стандартный адаптер  |
|    |               | питания из комплекта поставки (5 В           |
|    |               | постоянного тока/ 2000mA)                    |
| 6  | Источник      | Этот переключатель доступен только на        |
|    | питания       | моделях с поддержкой РоЕ. Существует два     |
|    | (опционально) | доступных источника питания: из адаптера     |
|    |               | питания или PoE (питание через Ethernet). По |
|    |               | умолчанию используется адаптер. Перед        |
|    |               | установкой, пожалуйста, установите           |
|    |               | переключатель в нужное положение. По         |
|    |               | умолчанию переключатель настроен на          |
|    |               | адаптер питания.                             |

Таблица ниже описывает статус индикаторов на IP-телефоне:

| Индикатор                       | Цвет                              | Статус             | Описание                                                                                          |
|---------------------------------|-----------------------------------|--------------------|---------------------------------------------------------------------------------------------------|
| МSG Красный                     |                                   | Выключен<br>Мигает | Нет новых сообщений<br>Новое голосовое сообщение                                                  |
|                                 |                                   | Выключен           | Линия неактивна. Телефон в<br>режиме ожидания.                                                    |
| Клавиши<br>выбора<br>VolP-пинии |                                   | Постоянный         | Линия активна (набор<br>номера или во время<br>вызова)                                            |
| 1,2,3,4                         |                                   | Мигает             | Входящий вызов при другом<br>входящем вызове                                                      |
|                                 |                                   | Выключен           | Динамик не используется                                                                           |
| Клавиша<br>SPKR                 | Зеленый                           | Постоянный         | Режим набора номера без<br>снятия трубки или режим<br>громкой связи                               |
|                                 |                                   | Выключен           | Микрофон включен                                                                                  |
| Клавиша<br>MUTE                 | а Красный                         | Постоянный         | Микрофон выключен                                                                                 |
|                                 |                                   | Выключен           | Гарнитура не используется                                                                         |
| (С))<br>Клавиша<br>гарнитуры    | )<br>виша Зеленый<br>нитуры       | Постоянный         | Режим набора номера без<br>снятия трубки или режим<br>громкой связи с<br>использованием гарнитуры |
| Bce                             | ікаторы<br>статуса Зеленый<br>емы | Выключен           | Нормальный режим работы                                                                           |
| индикаторы                      |                                   | Постоянный         | Во время загрузки системы                                                                         |
| для статуса<br>системы          |                                   | Мигает             | Неудачная загрузка системы или критическая ошибка                                                 |

### Установка

#### Подключение к сети и к компьютеру

Следуйте схеме ниже для подключения портов телефона к различным устройствам.

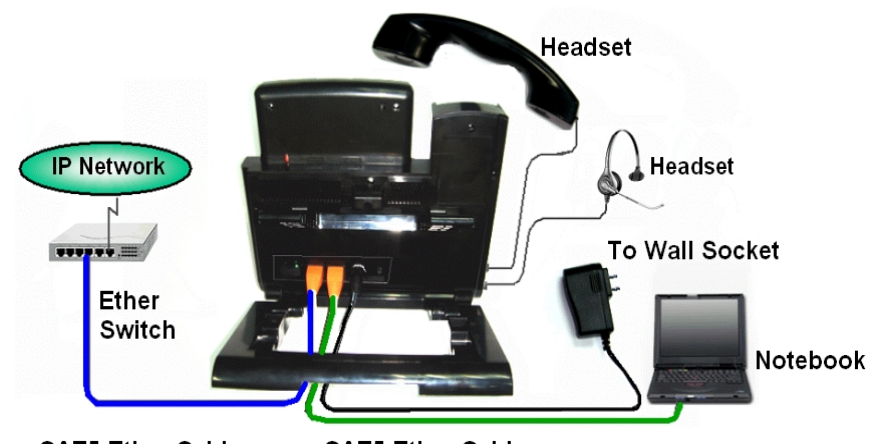

CAT5 Ether Cable CAT5 Ether Cable

Если коммутатор Ethernet switch поддерживает функцию РоЕ (питание через Ethernet, то телефон может получать питание по порту LAN. При этом адаптер питания не требуется.

## Начало работы

При успешной регистрации IP-телефона DPH-400SE/DPH-400S на SIP-сервере можно начать работу с телефоном. Для начала, пожалуйста, обратитесь к настройкам параметров LCM.

#### Настройка параметров LCM

| Действие                                                             | Описание                               |    |                                                                                                    |
|----------------------------------------------------------------------|----------------------------------------|----|----------------------------------------------------------------------------------------------------|
|                                                                      |                                        | 1. | Нажмите кнопку " <b>Config</b> ".<br>→ На экране появится поле<br>ввода номера линии                                                                                                    |
|                                                                      | 1 2 3<br>4 5 6<br>7 8 9<br>* 0 #       | 2. | Используйте клавиатуру для<br>ввода номера линии.                                                                                                    |
| Восстановит<br>ь параметры<br>настройки,<br>заданные по<br>умолчанию | → Admin                                | 3. | Используйте навигационные<br>клавиши для выбора пункта<br>Admin, чтобы войти в меню<br>администратора. Нажмите<br>клавишу Для<br>подтверждения выбора<br>→ На экране появится поле<br>ввода пароля администратора |
| (из меню)                                                            | (1 2 3<br>(4 5 6<br>(7 8 9)<br>(* 0 #) | 4. | Используйте клавиатуру для<br>ввода пароля администратора и<br>нажмите клавишу Одля<br>подтверждения. Отметьте, что<br>пароль по умолчанию такой<br>1234.                                                         |
|                                                                      | → Reset                                | 5. | Выберите пункт <b>Reset</b><br>→ На экране появится<br>сообщение с просьбой<br>подтвердить выбор                                                                                                    |

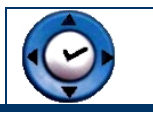

#### Основные функции телефона

| Действие                             | Описание                |                                                                                                    |
|--------------------------------------|-------------------------|----------------------------------------------------------------------------------------------------|
|                                      |                         | <ol> <li>Поднимите телефонную трубку<br/>или нажмите клавишу линии.</li> <li>Вы услышите длинный<br/>гудок.</li> </ol>      |
| Совершение<br>вызова                 | 1 2 3<br>4 5 6<br>7 8 9 | <ol> <li>Наберите телефонный номер с<br/>помощью клавиатуры</li> <li>→ На экране отобразится<br/>введенный номер</li> </ol> |
|                                      | * 0 #                   | Примечание: Можно<br>использовать функциональную<br>клавишу "Backsp" для удаления<br>последних цифр                         |
|                                      | <b>\$</b> ; )           | <ol> <li>Положите трубку по окончании<br/>диалога.</li> </ol>                                                               |
|                                      | )                       | <ol> <li>Поднимите телефонную трубку<br/>при входящем вызове.</li> </ol>                                                    |
| прием вызова                         | <b>•</b> (* )           | <ol> <li>Положите трубку по окончании<br/>диалога.</li> </ol>                                                               |
| Набор<br>последнего                  |                         | <ol> <li>Поднимите телефонную трубку<br/>или нажмите клавишу линии.</li> </ol>                                              |
| номера                               | $\bigcirc$              | <ol> <li>Нажмите клавишу REDIAL.</li> <li>Последний набранный номер<br/>будет набран автоматически</li> </ol>               |
| Регулировка<br>громкости<br>звука во | <b>€</b> ⊱`)            | <ol> <li>Во время диалога, если<br/>громкость слишком высокая или<br/>низкая, то ее можно<br/>отрегулировать.</li> </ol>    |
| время диалога                        | 1                       | <ol> <li>Нажмите клавишу управления<br/>громкостью для ее регулировки</li> </ol>                                            |

|                         |                                  | 1. | Нажмите кнопку " <b>Config</b> ".<br>→ На экране появится поле<br>ввода номера линии                                                                                                    |
|-------------------------|----------------------------------|----|----------------------------------------------------------------------------------------------------|
|                         | 1 2 3<br>4 5 6<br>7 8 9<br>* 0 # | 2. | Используйте клавиатуру для<br>ввода номера линии.                                                                                                    |
| Просмотр<br>пропущенных | →Call<br>Record                  | 3. | Используйте навигационные<br>клавиши для выбора пункта <i>Call</i><br><i>Record,</i> чтобы войти в меню<br>журнала вызовов. Нажмите<br>клавишу Для<br>подтверждения выбора                                                                    |
| телефонных<br>вызовов   | →Missed<br>Calls                 | 4. | Выберите пункт <i>Missed Calls</i><br>(пропущенные вызовы) и<br>подтвердите выбор пункта с<br>помощью клавиши                                                                                                    |
|                         |                                  | 5. | Используйте навигационные<br>клавиши для отображения<br>пропущенных. Если номер вам<br>известен, то можно набрать его<br>(с помощью функциональной<br>клавиши "Redial").<br>Нажмите функциональную<br>клавишу "Cancel" для выхода из<br>меню. |

### Настройка телефона через web-браузер

IP-телефон поддерживает настройку через web-интерфейс. Для настройки можно использовать web-браузер, такой как Microsoft<sup>™</sup> Internet Explorer. IP-адрес IP-телефона по умолчанию: **192.168.1.10** / **255.255.255.0** 

Прежде чем использовать IP-телефон, сначала убедитесь, что IPтелефон и компьютер находятся в той же самой IP подсети. Если это не так, то, для изменения IP-адреса, пожалуйста, следуйте шагам ниже:

| Действие                                | Описание                         |                                                                                                    |
|-----------------------------------------|----------------------------------|----------------------------------------------------------------------------------------------------|
|                                         |                                  | <ol> <li>Нажмите кнопку "Config".</li> <li>→ На экране появится<br/>поле ввода номера<br/>линии</li> </ol>                                       |
|                                         | 1 2 3<br>4 5 6<br>7 8 9<br>* 0 # | <ol> <li>Используйте клавиатуру<br/>для ввода номера линии.</li> </ol>                                                                           |
| Установка<br>статического IP-<br>адреса |                                  | <ul> <li>Используйте<br/>навигационные клавиши</li> <li> <ul> <li></li></ul></li></ul>                                                           |
|                                         |                                  | 4. Выберите пункт <b>Network</b><br><b>Туре</b> ( <i>Тип сети</i> )                                                                              |
|                                         |                                  | <ul> <li>5. Выберите Static IP<br/>(статический IP-адрес)</li> <li>→ На экране появится<br/>поле ввода IP-адреса<br/>для IP-телефона.</li> </ul> |

|                                   | 1 2 3<br>4 5 9<br>7 8 9<br>* 0 # | <ul> <li>6. Используйте клавиатуру<br/>для ввода нового IP-<br/>адреса IP-телефона. Для<br/>ввода . (точки) нажмите<br/>клавишу *.</li> <li>Нажмите кнопку<br/>подтверждения<br/>введенного IP-адреса.</li> <li>Примечание: Можно<br/>использовать<br/>функциональную<br/>клавишу "Backsp"<br/>(Backspace) для<br/>удаления предыдущих<br/>символов.</li> </ul> |
|-----------------------------------|----------------------------------|----------------------------------------------------------------------------------------------------|
|                                   | •                                | <ol> <li>Для выхода из меню<br/>нажмите клавишу левого<br/>курсора 4 раза. Выберите<br/>пункт "Yes" (да) и<br/>подтвердите его, чтобы<br/>сохранить настройки.</li> </ol>                                                                                                    |
| Установка                         |                                  | <ol> <li>Нажмите кнопку "Config".</li> <li>→ На экране появится<br/>поле ввода номера<br/>линии</li> </ol>                                                                                                    |
| динамического<br>IP-адреса (DHCP) | 1 2 3<br>4 5 6<br>7 8 9<br>* 0 # | <ol> <li>Используйте клавиатуру<br/>для ввода номера линии.</li> </ol>                                                                                                    |

|                      |                                  | 3. | Используйте<br>навигационные клавиши<br>• • для выбора пункта<br>Network (сеть), чтобы<br>войти в меню сетевых<br>настроек. Нажмите<br>клавишу Для<br>подтверждения выбора<br>• На экране появится<br>меню сетевых<br>настроек |
|----------------------|----------------------------------|----|----------------------------------------------------------------------------------------------------|
|                      |                                  | 4. | Выберите пункт <b>Network</b><br><b>Туре</b> ( <i>Тип сети</i> )                                                                                                    |
|                      |                                  | 5. | Выберите DHCP<br>→ На экране появится<br>сообщение об<br>активации или<br>отключении функции<br>DHCP                                                                                                    |
|                      |                                  | 6. | Выберите "On"<br>(включить), и<br>подтвердите выбор                                                                                                    |
|                      | •                                | 7. | Для выхода из меню<br>нажмите клавишу с<br>левым курсором.<br>Выберите пункт "Yes"<br>(да) и подтвердите его,<br>чтобы сохранить<br>настройки.                                                                                 |
| Отображение IP-      |                                  | 1. | Нажмите кнопку " <b>Config</b> ".<br>→ На экране появится<br>поле ввода номера<br>линии                                                                                                    |
| адреса<br>устройства | 1 2 3<br>4 5 6<br>7 8 9<br>* 0 # | 2. | Используйте клавиатуру<br>для ввода номера линии.                                                                                                    |

|     | 3. | Используйте                    |
|-----|----|--------------------------------|
|     |    | навигационные клавиши          |
|     |    | для выбора пункта <b>Info,</b> |
|     |    | чтобы войти в меню             |
|     |    | информации. Нажмите            |
|     |    | клавишу 🕐 для                  |
|     |    | подтверждения выбора           |
|     |    | →На экране появится            |
|     |    | различная информация           |
|     |    | об IP-адресе IP-               |
|     |    | телефона.                      |
|     | 4. | Нажмите клавишу с              |
|     |    | нижним курсором для            |
|     |    | просмотра информации.          |
| - • |    | Нажмите клавишу 🔻 4            |
|     |    | раза для отображения IP-       |
|     |    | адреса IP-телефона.            |
|     | 5. | Для выхода из меню             |
|     |    | дважды нажмите кнопку с        |
|     |    | левым курсором.                |
| ◀   |    | Выберите пункт "Yes"           |
|     |    | (да) и подтвердите его,        |
|     |    | чтобы сохранить                |
|     |    | настройки.                     |

Для доступа к web-интерфейсу, пожалуйста, следуйте шагам ниже:

- Запустите web-браузер и введите URL-адрес: <u>http://192.168.1.10</u>

- Затем необходимо ввести имя пользователя и пароль. Имя пользователя и пароль по умолчанию: "user" и "1111" соответственно.

### **D-Link**

| DPH-400S(SE)// | INFORMATION         | SETUP               | SW UPGRADE PH    |                   | DNEBOOK       |                     |
|----------------|---------------------|---------------------|------------------|-------------------|---------------|---------------------|
|                | INFORMATION         |                     |                  |                   |               |                     |
|                |                     |                     |                  |                   |               |                     |
|                | NETWORK INFORMATION |                     |                  |                   |               |                     |
|                | IP Type:            | Static IP           | Current IP:      |                   | 172.16.11.123 | and an and a second |
|                | Subnet Mask:        | 255.255.224.0       | Default Gateway: |                   | 172.16.0.2    |                     |
|                | Primary DNS:        | 168.95.1.1          | Secondary DNS:   |                   |               |                     |
|                | PRODUCT INFORM      | IATION              |                  |                   |               |                     |
|                | Product Name:       | IP-Phone            | Software Ve      | ersion:           | y1.0.0        |                     |
|                | MAC Address:        | 00-0A-6B-5D-6C-7F   | Hardware ¥       | Hardware Version: |               |                     |
|                | PROFILE 1 STATU     | s                   |                  |                   |               |                     |
|                | Phone Number:       | 1001                |                  |                   |               |                     |
|                | Registration State: | Registrar Fail      |                  |                   |               |                     |
|                | SIP Proxy Server:   | 192.168.1.100       |                  |                   |               |                     |
|                | PROFILE 2 STATU     | s                   |                  |                   |               |                     |
|                | Phone Number:       | 1002                |                  |                   |               |                     |
|                | Registration State: | Registrar Fail      |                  |                   |               |                     |
|                | SIP Proxy Server:   | 192.168.1.100       |                  |                   |               |                     |
|                | PROFILE 3 STATUS    |                     |                  |                   |               |                     |
|                | Phone Number:       | 1003                |                  |                   |               |                     |
|                | Registration State: | Registrar Fail      |                  |                   |               |                     |
|                | SIP Proxy Server:   | 192.168.1.100       |                  |                   |               |                     |
|                | PROFILE 4 STATU     | s                   |                  |                   |               |                     |
|                | Phone Number:       | 1004                |                  |                   |               |                     |
|                | Registration State: | Registrar Fail      |                  |                   |               |                     |
|                | SIP Proxy Server:   | 192.168.1.100       |                  |                   |               |                     |
|                |                     |                     | Reboot Logout    | ]                 |               |                     |
| BROADBAND      |                     |                     |                  |                   |               |                     |
|                |                     | Copyright © 2005-20 |                  |                   |               |                     |

Этот web-интерфейс позволяет проверить статус телефона и настроить его параметры.